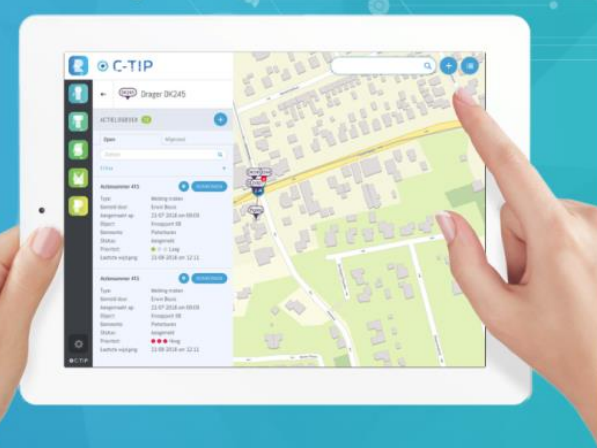

|                                                                                                    |                                                                                                    | •                                                                                                    |                                                                                                    |  |
|----------------------------------------------------------------------------------------------------|----------------------------------------------------------------------------------------------------|----------------------------------------------------------------------------------------------------|----------------------------------------------------------------------------------------------------|--|
| Routebeheer                                                                                                    | Beheer plus                                                                                                    | Importeren                                                                                                    | Tekenen                                                                                                    |  |
| <ul> <li>Digitaliseren van routes en bebording</li> </ul>                                                                                            | ✓ Beheer en administratie voorzieningen                                                                                                    | <ul> <li>Centraal beheer informatiestromen en data</li> </ul>                                                                                                    | <ul> <li>Ontwerpen van routenetwerken</li> </ul>                                                                                                    |  |
| <ul> <li>Efficient beheer van routenetwerken</li> </ul>                                                                                              | ✓ P0I's beheren                                                                                                    | <ul> <li>Zowel eigen invoer, als import van derden</li> </ul>                                                                                                    | <ul> <li>Digitaal aanpassen netwerken</li> </ul>                                                                                                    |  |
| <ul> <li>Melden van stremmingen en schade</li> </ul>                                                                                                 | ✓ Database met filter mogelijkheden                                                                                                    | <ul> <li>Koppelen aan database derden</li> </ul>                                                                                                    | <ul> <li>Optimaliseren van netwerken</li> </ul>                                                                                                    |  |
| <ul> <li>Afhandelen van onderhoudsmeldingen</li> </ul>                                                                                               | n 🗸 Mutaties vanaf mobiel in te voeren 🗸 Informatie koppelen aan POI's en routes                                                                                                    |                                                                                                    | <ul> <li>Omleidingen en wijzigingen invoeren</li> </ul>                                                                                                    |  |
| <ul> <li>Real-time overzicht status netwerk</li> </ul>                                                                                               | <ul> <li>Eenvoudig rapportages genereren</li> </ul>                                                                                                    | <ul> <li>Eenvoudig rapportages genereren</li> <li>Omzetten data naar C-TIP formaat</li> </ul>                                                                                                    |                                                                                                    |  |
| ✓ Overzicht van alle routedetails                                                                                                    | ✓ Melding vaar (periodiek) anderhoud                                                                                                    |                                                                                                    |                                                                                                    |  |
| MEER INFORMATIE                                                                                                    | MEER INFORMATIE                                                                                                    | MEER INFORMATIE                                                                                                    | MEER INFORMATIE                                                                                                    |  |
|                                                                                                    |                                                                                                    | 0 · · ·                                                                                                    |                                                                                                    |  |
| Selecties                                                                                                    | Materialen                                                                                                    | Publicaties                                                                                                    | Navigatie                                                                                                    |  |
| <ul> <li>Selecties</li> <li>Selecteren van routes</li> </ul>                                                                                         | Materialen     Overzicht gebruikte materialen                                                                                                    | Publicaties                                                                                                    | Navigatie                                                                                                    |  |
| Selecties  Selecteren van routes  Opbouwen van themaroutes                                                                                           | Overzicht gebruikte materialen     Selectie per punt of troject                                                                                                    | Promoten van routes     Uitgeven naar app, pdf en planners                                                                                                    | Navigatie  Plannen van routes  Vandelen, Fietsen, Varen, Ruiter en mountainbike                                                                                        |  |
| Selecties Selecteren van routes Opbouwen van themaroutes Koppelen van POI's aan routes                                                               | Overzicht gebruikte materialen     Selectie per punt of traject     Inzicht in actuele voorraad                                                                                             | Promoten van routes     Uitgeven naar opp, pdf en planners     Koppeling naar website en opp                                                                                                    | Navigatie  Plannen van routes  Wandelen, Fietsen, Varen, Ruiter en mountainbike Als widget in te laden                                                                 |  |
| Selecteren van routes     Selecteren van routes     Koppelen van POI's aan routes     Selecteren voor inspectie                                      | Overzicht gebruikte materialen     Selectie per punt of traject     Inzicht in actuele voorread     Genereren van materiaalstaten                                                           | Promoten van routes     Vitgeven naar opp, pdf en planners     Koppeling naar website en opp     Biedt informatie onderweg                                                                          | Navigatie  Plannen van routes  Wandelen, Fietsen, Varen, Ruiter en mountainbike Als widget in te laden Altijd up te date                                               |  |
| Selecteren van routes Selecteren van routes Opbouwen van themaroutes Koppelen van P0I's aan routes Selecteren voor inspectie Aansturen vrijwilligers | Materialen     Overzicht gebruikte materialen     Selectie per punt of traject     Inzicht in actuele voorraad     Genereren van materiaalstaten     Gekoppeld aan product/bestellijst      | Promoten van routes     Vitgeven naar app, pdf en plenners     Uitgeven naar app, pdf en plenners     Koppeling naar website en app     Biedt informatie onderveg     Routes op basis van interesse | Navigatie     Navigatie     Vandelan, Fietsen, Varen, Ruiter en     mountainbike     Als widget in te laden     Altijd up to date     Eervoudig in gebruik             |  |
| Selectries  Selecteren van routes  Koppelen van POI's aan routes  Selecteren voor inspectie  Aansturen vrijwilligers                                 | Materialen      Overzicht gebruikte materialen      Selectie per punt of traject      Inzicht in actuele voorread      Genereren van materiaalstaten      Gekoppeld aan product/bestellijst | Promoten van routes     Vitgeven naar opp, pdf en plenners     Koppeling naar website en opp     Biedt informatie onderweg     Routes op basis van interesse                                        | Navigatie     Navigatie     Navigatie     Als widget in te laden     Als widget in te laden     Altijd up to dete     Eenvoudig in gebruik     App voor Android en IDS |  |

C-TIP®

C-TIP, één overzichtelijk beheersysteem voor al uw toeristische data

De innovatieve oplossing voor digitaliseren, beheren en publiceren van recreatieve routes en toeristisch aanbod

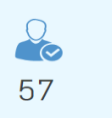

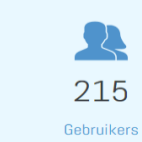

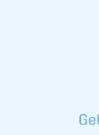

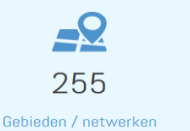

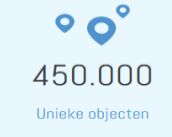

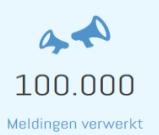

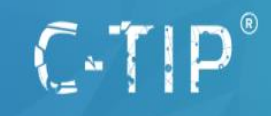

Transportweg 22, 9363 TL Marum Postbus 75, 9363 ZH Marum T: <u>0594 - 64 34 10</u> F: <u>0594 - 64 34 11</u> E: <u>info@c-tip.com</u>

# Handleiding Tekenmodule C-TIP Toevoegen Lijnen , Splitsingen en Dragers

## Splitsingen

Klik op de **T** van Tekenen om te beginnen met het verwerken van de toeristische route.

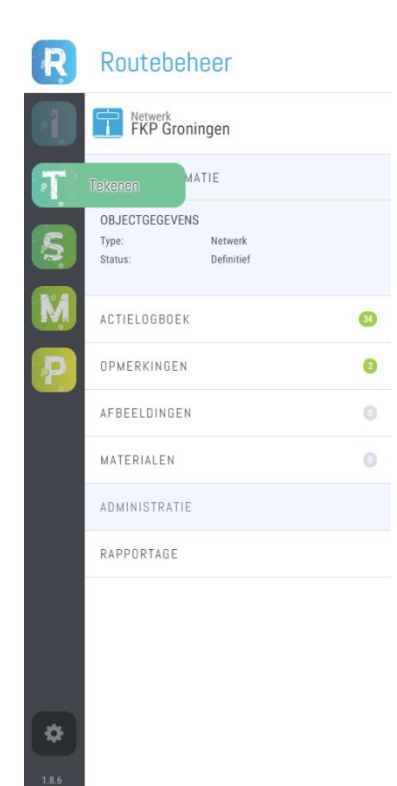

Een routelijn heeft twee splitsingen nodig alvorens deze kan worden ingetekend. Om een splitsing te plaatsen klik op de (+) bij Onderliggende Objecten.

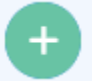

#### Klik op splitsing toevoegen.

Objectinformatie van de splitsing kan nu worden toegevoegd. **Naam** is een uniek nummer waarop later geselecteerd en gefilterd kan worden. **Status** geeft de status van het punt weer, hierbij kan worden gekozen uit *Concept*, *Ontwikkeling* en *Definitief*. **Splitsing** kan worden ingevuld. Op de kaart kan vervolgens de positie van de splitsing worden aangegeven.

Navigeren op de kaart kan door muisklik inhouden en slepen om de positie op de kaart te veranderen en scrollwheel omhoog en omlaag voor het in- en uitzoomen.

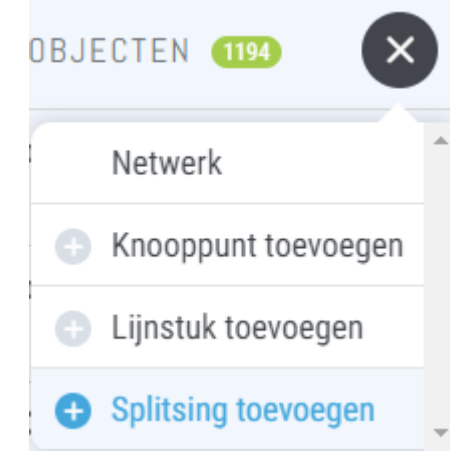

Klik op **OPSLAAN** als alle informatie en de positie van het knooppunt naar wens is. Een nieuwe splitsing is aangemaakt en geselecteerd. De objectinformatie wordt aan de linkerkant weergegeven. Locatiegegevens worden automatisch ingevuld zoals Straat, Plaats en Gemeente, Latitude en Longitude.

Objectgegevens zijn de ingevulde data die bij het aanmaken van de splitsing zijn ingevuld.

### Bewerken & Toevoegen

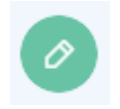

Met de **BEWERKEN** knop kunnen de Objectgegevens worden *bewerkt* of het punt worden *verplaatst* of *verwijderd*. Met **OPSLAAN** kunnen de mutaties vervolgens weer opgeslagen worden. Het verplaatsen van een splitsing resulteert ook in het verplaatsen van de laatste tussenpunt(en) van eventuele routelijnen die hieraan vastzitten.

Om een punt met aangesloten routelijnen te verplaatsen selecteer je een splitsing en kies je de optie *Verplaatsen (Figuur 1)*. Selecteer een nieuwe locatie voor deze Splitsing en klik op OPSLAAN om de mutatie te bevestigen (*Figuur 2*).

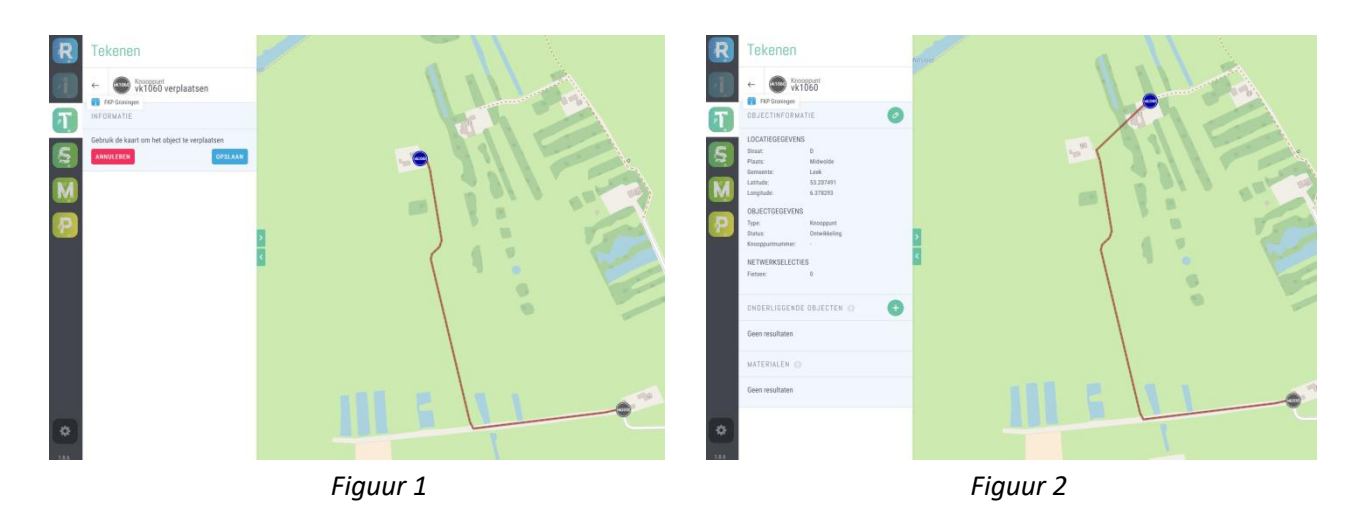

Het veranderde lijnstuk kan vervolgens worden aangepast met de optie *Verplaatsen*, waarmee weer extra tussenpunten kunnen worden toegevoegd en/of tussenpunten kunnen worden verplaatst en verwijderd.

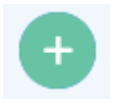

Met de **TOEVOEGEN** knop kunnen onderliggende objecten worden toegevoegd aan dit knooppunt. Dragers kunnen worden toegevoegd aan een nieuw splitsing of aan Routelijnen.

## Routelijnen

Zijn er twee splitsingen aangemaakt dan kan de routelijn worden getekend tussen de aangemaakte punten. Om dit te doen moeten we terug naar het netwerk.

Klik weer op de TOEVOEGEN knop en vervolgens op Lijnstuk toevoegen om te beginnen met tekenen.

Aan de linkerkant kan de Naam en Status worden ingevuld. Net als bij de splitsing is de naam een uniek ID van het toe te voegen lijnstuk, L####.

Selecteer de eerste splitsing om te beginnen met het tekenen, vervolgens kunnen er tussenpunten worden toegevoegd met als beginpunt de geselecteerde splitsing. Ben je niet tevreden met een tussenpunt van het lijnstuk, klik dan op de grote tussenpunt om deze ongedaan te maken. Ook is het mogelijk een extra punt toe te voegen of te verplaatsen terwijl je aan het tekenen bent zoals in onderstaand plaatje (Figuur 1).

Door op het kleinere tussenpunt te klikken wordt aan beide kanten een extra tussenpunt toegevoegd aan het lijnstuk (Figuur 2) en verandert het in een groter punt wat kan worden gesleept naar de juiste locatie (Figuur 3). Om de tussenpunten weer te verwijderen kun je één keer op het tussenpunt klikken. (van Figuur 2 naar Figuur 1) Heb je de 2<sup>e</sup> splitsing bereikt en ben je tevreden met het resultaat dan kan deze weer worden opgeslagen met OPSLAAN.

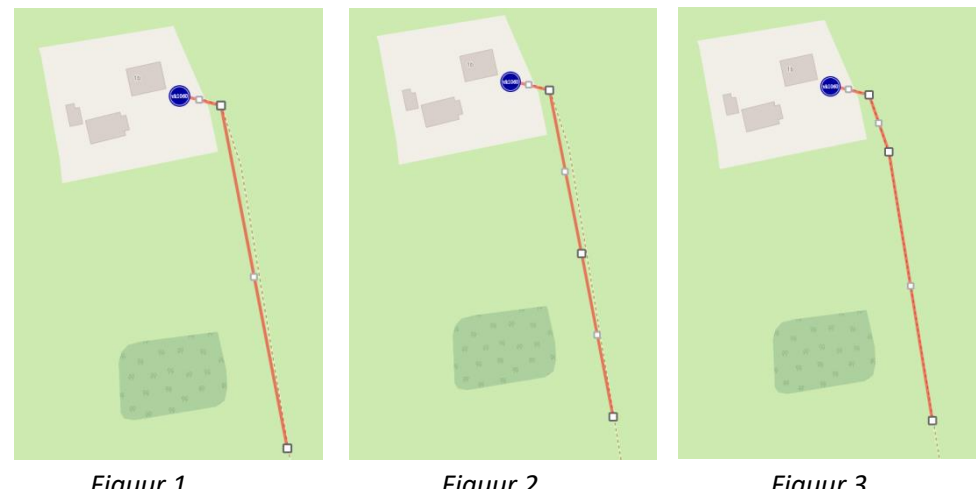

Figuur 1

Figuur 2

Figuur 3

Met de BEWERKEN knop kan het lijnstuk worden bewerkt, verplaatst, opsplitsen of worden verwijderd.

NETWERK SELECTIES

Bijzonderheden:

 $\leftarrow$ 

Lengte:

Aangemaakt:

Gewijzigd:

Eigenaar:

Type:

Status:

Richting:

Segment naam:

Bevat parallel pad:

Classificatie:

Single track:

Kleur route:

Routetype:

Vignet:

Routenaam: Type vignet: I3593

0 m

Lijnstuk

Concept

Nee

Nee

Nee

12-10-2021 15:29:05

12-10-2021 15:29:05

Mountainbikeroutes OBJECTINFORMATIE

LOCATIEGEGEVENS

**OBJECT INFORMATIE** 

Geen resultaten

## Dragers

Om een Drager toe te voegen dient er eerst een Routelijn of splitsing te worden geselecteerd. Selecteer de **TOEVOEGEN** knop (+) en kies vervolgens *Drager Toevoegen*.

In het linker vlak bevindt zich de objectinformatie van de Drager zoals *Naam, Status* en *overige velden*. De naam is weer een uniek ID, de overige velden zijn naar wens in te vullen. Na het invullen kan op de kaart kan de locatie van de Drager worden vastgesteld en kan er gekozen worden voor **Opslaan**. Met de **BEWERKEN** knop kunnen de objectgegevens van de Drager worden *bewerkt, verplaatst* of *verwijderd*.

| Tekenen           |                                                                                                    |
|-------------------|----------------------------------------------------------------------------------------------------|
| ←                 | ourses ourses                                                                                                    |
| OBJECT INFORMATIE | the second second                                                                                                    |
| Naam              |                                                                                                    |
| d1010             |                                                                                                    |
| Status            | And Sunday Contraction of the second second se |
| Concept ~         | Mangg                                                                                                    |
| Vignet            |                                                                                                    |
|                   |                                                                                                    |
| Drager            |                                                                                                    |
| ~                 | · Manuaration                                                                                                    |
| Materiaal         |                                                                                                    |
| ~                 |                                                                                                    |
| Routetype         |                                                                                                    |
| ~                 |                                                                                                    |
| Richting          |                                                                                                    |
| - v               |                                                                                                    |

#### Actie toevoegen aan een object

Om een actie toe te voegen aan bijvoorbeeld een lijnstuk klikken we op de **R** van Routebeheer aan de linkerkant van het scherm. Vervolgens gaan we naar het actielogboek en klikken dan op de **( + )** . We kunnen daarna kiezen wat voor type acties het is. Met het toevoegen van een actie kan bijvoorbeeld schade worden gemeld via de categorie **Meldingen**, wanneer er onderhoud moet worden gepleegd aan het object of voor het plannen van een schoonmaakactie kan er gekozen worden voor de categorie **Beheer & Onderhoud.** Stel de drager heeft schade opgelopen, klik dan op **Meldingen** "Melding maken"

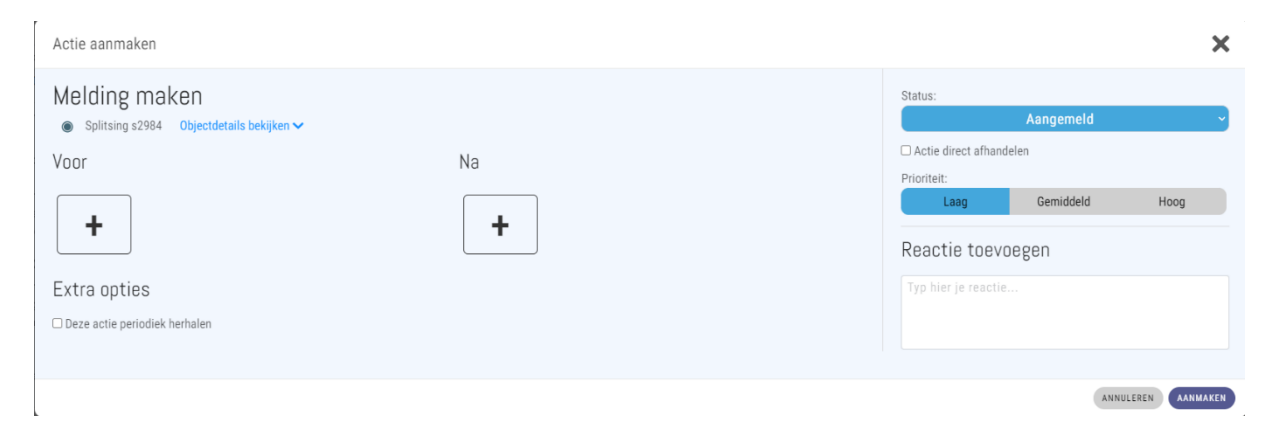

Vervolgens kan de prioriteit van de schade ingesteld worden. Deze zetten we op Hoog omdat de actie zo snel mogelijk dient te worden opgelost. In het opmerkingen veld kan de schade worden omgeschreven. Mocht de actie betrekking hebben op een terugkerende handeling, zoals het maaien van gras dan kan de optie **'Dit is een terugkerende actie'** worden geselecteerd. Ook kunnen er foto's worden toegevoegd om de actie of staat van het object te verduidelijken.

Is de actie compleet ingevuld dan kan het verzoek worden ingediend door op de knop **Aanmaken** te klikken. De rode **1** bij het object/Lijnstuk geeft de Actie op het object weer.

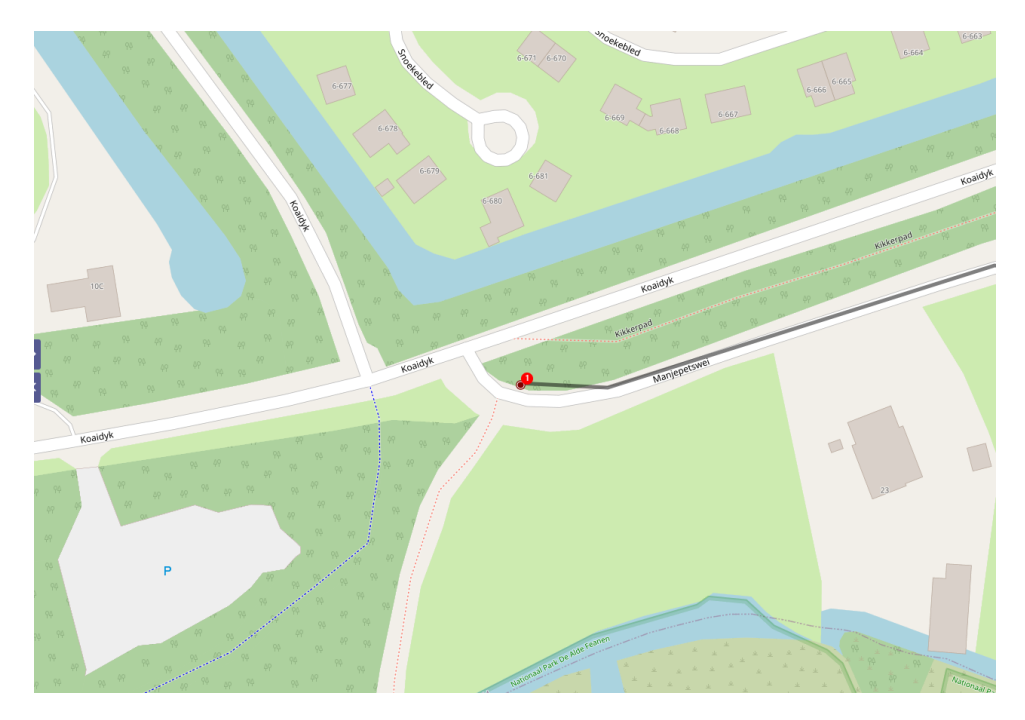

#### Acties filteren in logboek op aangemeld en afgehandeld

Door in **R** (Routebeheer) weer op de naam van het netwerk te klikken gaan we weer terug naar het volledige beheersgebied. Klik op "**Actielogboek**", hier zijn alle acties van het netwerk te vinden; Open (Niet-afgehandelde), Afgehandelde én Terugkerende acties hebben ieder een eigen tab onder het Actielogboek. Net zoals de filterknop rechtsboven zijn ook hier weer een grote diversiteit aan filters toe te passen om precies de gewenste acties te laten zien. Klik op **Filter** om het ingestelde filter in te stellen.

| ACTIELOGBOEK 1 +    |        |        |            |     |  |  |
|---------------------|--------|--------|------------|-----|--|--|
| Niet-afgehandeld    | Afgeha | andeld | Terugker   | end |  |  |
| ↓ <b>F</b> Sorterer | ı      | T      | Filteren 🕡 |     |  |  |
| Actienummer:        |        |        |            |     |  |  |
| Actietype:          |        |        |            | •   |  |  |
| Actiestatus:        |        |        |            | •   |  |  |
| Actieprioriteit:    |        |        |            | •   |  |  |
| Gemeld door:        |        |        |            | •   |  |  |
| Gemeente:           |        |        |            | •   |  |  |
| Periode:            | Aang   | emaakt | ○ Gewijzig | d   |  |  |
| Van:                |        | Tot:   |            |     |  |  |
| dd-mm-jjjj          |        | dd-mn  | n-jjjj     |     |  |  |
| FILTEREN            |        |        | RESET FILT | ERS |  |  |